# **Download Logs from the GUI of Your CES ESA and CMD**

## Contents

| Introduction               |  |
|----------------------------|--|
| Prerequisites              |  |
| Download Logs From the GUI |  |
| Download Logs from CMD     |  |
| Related Information        |  |

## Introduction

This document describes how to download logs from the Graphical User Interface (GUI) of your Secure Email Cloud Gateway (CES) via Command Line (CMD).

# Prerequisites

A user account with Administrator or Cloud Administrator permission.

This process only applies to the CES Email Security Appliance as logs cannot be downloaded from the CES Secure Email and Web Management appliance with this method.

# **Download Logs From the GUI**

1. Log into the GUI of your CES Email Security Appliance (ESA) instance and navigate to **System** Administration > Log Subscriptions.

2. Notice the URL seen in your browser (Example : System Administration Log Subscriptions)

3. Next, you need to review the **Log Settings** column and find a log that you wish to download. For this example, use **mail\_logs**.

| Configured Log Subscriptions |                                   |                   |              |                 |          |  |  |  |  |
|------------------------------|-----------------------------------|-------------------|--------------|-----------------|----------|--|--|--|--|
| Add Log Subscriptio          | 0                                 |                   |              |                 |          |  |  |  |  |
| Log Settings                 | Туре                              | Rollover Interval | Size         | All<br>Rollover | Delete   |  |  |  |  |
| amp                          | AMP Engine Logs                   | None              | 192K         |                 | 1        |  |  |  |  |
| amparchive                   | AMP Archive                       | None              | 64K          | 0               | 自        |  |  |  |  |
| antispam                     | Anti-Spam Logs                    | None              | 10.1M        |                 | 會        |  |  |  |  |
| antivirus                    | Anti-Virus Logs                   | None              | 3.1M         | 0               | 自        |  |  |  |  |
| asarchive                    | Anti-Spam Archive                 | None              | 64K          | 0               | 會        |  |  |  |  |
| authentication               | Authentication Logs               | None              | 42.5M        | 0               | 會        |  |  |  |  |
| avarchive                    | Anti-Virus Archive                | None              | 64K          | 0               | 會        |  |  |  |  |
| bounces                      | Bounce Logs                       | None              | 192K         | 0               | 自        |  |  |  |  |
| cli_logs                     | CLI Audit Logs                    | None              | 35.6M        | 0               | 會        |  |  |  |  |
| config_history               | Configuration History Logs        | None              | 18.4M        | 0               | 會        |  |  |  |  |
| csn_logs                     | CSN Logs                          | None              | Not computed | 0               | 8        |  |  |  |  |
| ctr_logs                     | CTR Logs                          | None              | Not computed | 0               | 8        |  |  |  |  |
| dlp                          | DLP Engine Logs                   | None              | 192K         | 0               | 會        |  |  |  |  |
| eaas                         | Advanced Phishing Protection Logs | None              | 128K         | 0               | 8        |  |  |  |  |
| encryption                   | Encryption Logs                   | None              | 192K         | 0               | 自        |  |  |  |  |
| error_logs                   | IronPort Text Mail Logs           | None              | 192K         |                 | 會        |  |  |  |  |
| euq_logs                     | Spam Quarantine Logs              | None              | 192K         | 0               | 會        |  |  |  |  |
| euqgui_logs                  | Spam Quarantine GUI Logs          | None              | 192K         | 0               | -        |  |  |  |  |
| ftpd_logs                    | FTP Server Logs                   | None              | 192K         | 0               | 自        |  |  |  |  |
| gmarchive                    | Graymail Archive                  | None              | 64K          | 0               | 自        |  |  |  |  |
| graymail                     | Graymail Engine Logs              | None              | 2.7M         |                 | <b>1</b> |  |  |  |  |
| gui_logs                     | HTTP Logs                         | None              | 10.9M        | 0               | 自        |  |  |  |  |
| ipr_client                   | IP Reputation Logs                | None              | 448K         |                 | 自        |  |  |  |  |
| mail_logs                    | IronPort Text Mail Logs           | None              | 14.7M        |                 | 12       |  |  |  |  |

4. Take the URL from step two and make the modifications:

a. Remove /log\_subscriptions.

b. Append /log\_list?log\_type=<logname> to the end of the URL, where <logname> is replaced with what is shown under the **Log Settings** 

column.

c. Replace dhXXXX-esa1.iphmx.com with the Fully Qualified Domain Name (FQDN) of your ESA.

Note: To use mail\_logs as our example, <u>System Administration Log Subscriptions</u> becomes <u>System Administration Log List</u>.

5. Finally, navigate to the modified URL and log in. You would come to a page similar to what is shown in image where you can then click a file, download, and save it.

#### Log Subscriptions: IronPort Text Mail Logs

| File Name               | Date                      | Size   | All |
|-------------------------|---------------------------|--------|-----|
| mail.current            | 23 Jul 21:12 (GMT -04:00) | 188.8K | N/A |
| mail.@20200531T003609.s | 20 Jul 18:00 (GMT -04:00) | 9.1M   |     |
| mail.@20200530T214546.s | 31 May 00:35 (GMT -04:00) | 304K   |     |
| mail.@20200529T092702.s | 30 May 21:45 (GMT -04:00) | 253.3K |     |
| mail.@20200505T141141.s | 29 May 09:26 (GMT -04:00) | 1.4M   |     |
| mail.@20200505T141050.s | 05 May 14:11 (GMT -04:00) | 2.4K   |     |
| mail.@20200428T045153.s | 05 May 14:10 (GMT -04:00) | 332.6K |     |
| mail.@20200308T035509.c | 27 Apr 16:28 (GMT -04:00) | 08     | 0   |
| mail.@20200308T015502.c | 27 Apr 02:35 (GMT -04:00) | 0B     |     |
| mail.@20200408T182454.c | 26 Apr 18:00 (GMT -04:00) | 35.3M  |     |

< Back

## **Download Logs from CMD**

Make sure you have the CLI Access of the CES ESA. For steps to request CLI access, refer to the article Customer CLI Access.

It is recommended to use Putty SCP (PSCP) to have SSH access in order to pull the logs:

- 1. Download PSCP Download PuTTY
- 2. Open the proxy configuration that is enabled on ESA, and leave the proxy open.

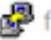

| 🧬 Using username "dh-user".                                       |       |     |      |          |
|-------------------------------------------------------------------|-------|-----|------|----------|
| Pre-authentication banner message from server:                    |       |     |      |          |
| THIS SYSTEM IS RESTRICTED TO AUTHORIZED USERS FOR AUTHORIZED      |       |     |      |          |
| USE ONLY. UNAUTHORIZED ACCESS IS STRICTLY PROHIBITED AND MAY      |       |     |      |          |
| BE PUNISHABLE UNDER THE COMPUTER FRAUD AND ABUSE ACT OF 1986      |       |     |      |          |
| OR OTHER APPLICABLE LAWS. IF NOT AUTHORIZED TO ACCESS THIS        |       |     |      |          |
| SYSTEM, DISCONNECT NOW. BY CONTINUING, YOU CONSENT TO YOUR        |       |     |      |          |
| KEYSTROKES AND DATA CONTENT BEING MONITORED. ALL PERSONS ARE      |       |     |      |          |
| HEREBY NOTIFIED THAT THE USE OF THIS SYSTEM CONSTITUTES           |       |     |      |          |
| CONSENT TO MONITORING AND AUDITING.                               |       |     |      |          |
| A End of banner message from server                               |       |     |      |          |
| Authenticating with public key "rsa-key-20211216"                 |       |     |      |          |
|                                                                   |       |     |      |          |
|                                                                   |       |     |      |          |
| 🚰 127.0.0.1 - PuTTY                                               | -     |     |      | $\times$ |
| 💤 login as: bglesa                                                |       |     |      |          |
| 🚰 Keyboard-interactive authentication prompts from server:        |       |     |      |          |
| bglesa@esa1.hc905-75.ap.iphmx.com's password:                     |       |     |      |          |
| End of keyboard-interactive prompts from server                   |       |     |      |          |
| Last login: Wed Jan 26 05:01:43 2022 from 10.9.73.17              |       |     |      |          |
| AsyncOS 14.0.0 for Cisco C100V build 698                          |       |     |      |          |
|                                                                   |       |     |      |          |
| Welcome to the Cisco C100V Secure Email Gateway Virtual           |       |     |      |          |
|                                                                   |       |     |      |          |
| NOTE: This session will expire if left idle for 30 minutes. Any   | uncom | mit | ted  |          |
| configuration changes will be lost. Commit the configuration char | nges  | as  | soon | as       |
| they are made.                                                    |       |     |      |          |
| (Machine esal hc905-75 an inhmx com)>                             |       |     |      |          |

 $\times$ 

#### 3. Run CMD and type: pscp -P port -r <user>@localhost:/mail\_logs/\* /path/on/local/system

- 1. Port is the one that is previously configured for CLI access.
- 2. /mail\_logs/ mean it downloads all the files under that particular folder.
- 3. If only the current file needs to be downloaded, type /mail\_logs/mail.current or the log that is required.
- 4. Enter the password when requested once the command is entered.

#### Example Command: pscp -P 2200 -r admin@127.0.0.1:/mail\_logs/ C:/Users/beanand/Downloads

```
C:\Users\beanand>pscp -P 2200 -r bglesa@127.0.0.1:/mail_logs/mail.current C:/Users/beanand/Downloads
Keyboard-interactive authentication prompts from server:
| bglesa@esa1.hc905-75.ap.iphmx.com's password:
End of keyboard-interactive prompts from server
mail.current
                               | 16561 kB | 974.2 kB/s | ETA: 00:00:00 | 100%
C:\Users\beanand>pscp -P 2200 -r bglesa@127.0.0.1:/mail_logs/ C:/Users/beanand/Downloads
Keyboard-interactive authentication prompts from server:
| bglesa@esa1.hc905-75.ap.iphmx.com's password:
End of keyboard-interactive prompts from server
warning: remote host tried to write to a file called 'mail_logs'
when we requested a file called ''.
          If this is a wildcard, consider upgrading to SSH-2 or using the '-unsafe' option. Renaming of this file has been disallowed.
                               | 16562 kB | 828.1 kB/s | ETA: 00:00:00 | 100%
| 16562 kB | 2366.0 kB/s | ETA: 00:00:00 | 100%
mail.@20211027T160541.c
mail.current
C:\Users\beanand>_
```

### **Related Information**

<u>Cisco Email Security Appliance - End-User Guides</u>